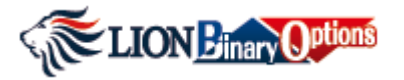

# PETUNJUK TRADING LION BINARY OPTIONS

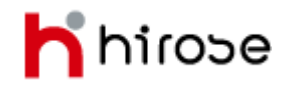

Hirose Financial info@hirosecs.com

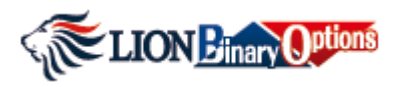

| Daftar Isi       |                           |    |  |  |  |  |
|------------------|---------------------------|----|--|--|--|--|
|                  |                           |    |  |  |  |  |
| Petunjuk Trading | > Memulai Trading         | 3  |  |  |  |  |
|                  | Close Order Secara Manual | 7  |  |  |  |  |
|                  | > Trade History           | 8  |  |  |  |  |
|                  | > Account Activity        | 9  |  |  |  |  |
|                  | > Rate History            | 10 |  |  |  |  |
|                  | > Add Instrument          | 11 |  |  |  |  |
|                  | > Default Settings        | 12 |  |  |  |  |
|                  |                           |    |  |  |  |  |

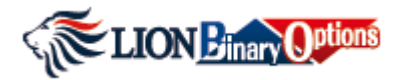

## Memulai Trading

## Step 1. Pilih Instrument (Mata Uang)

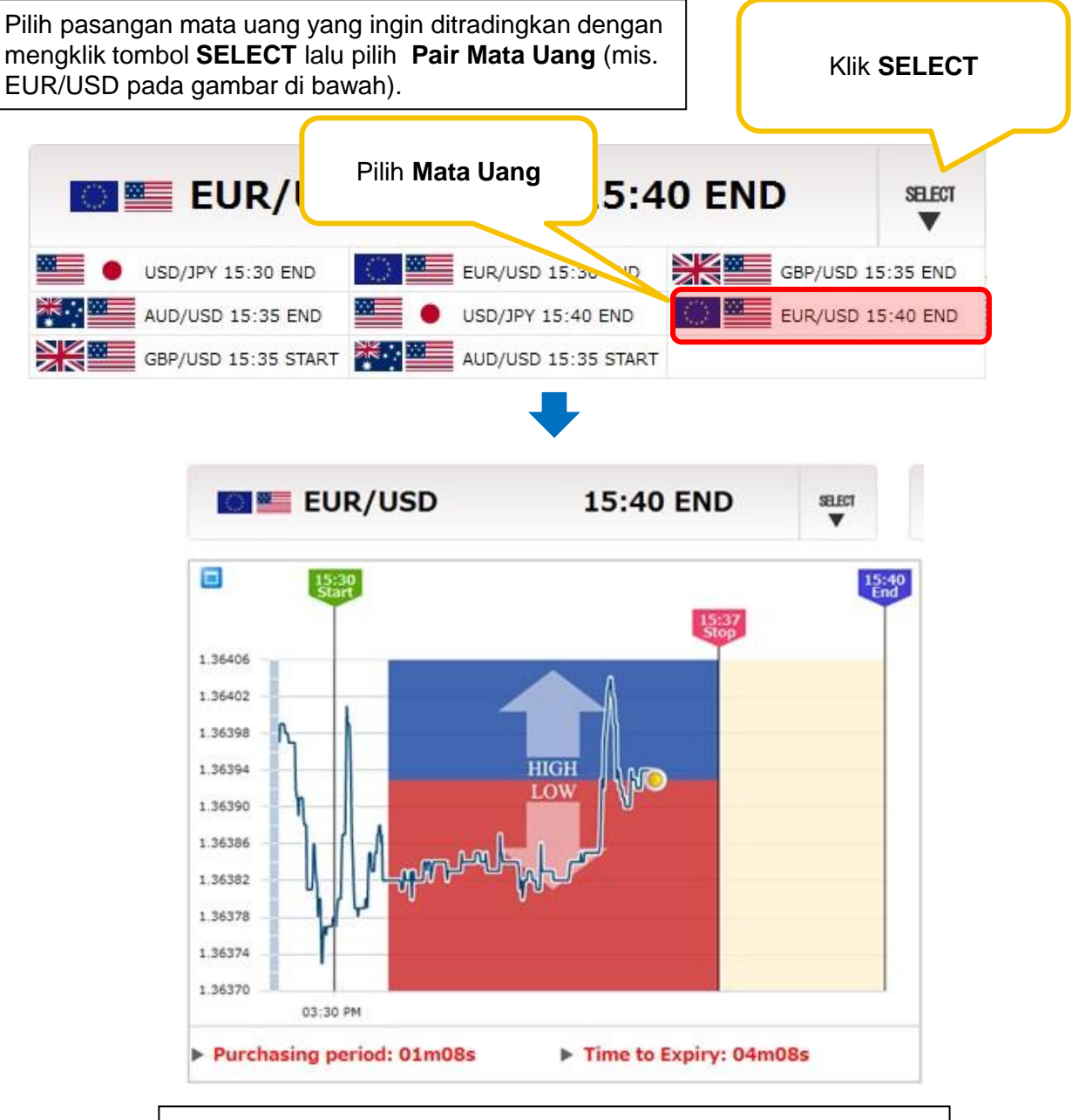

Setelah Anda telah memilih Instrument, window baru dengan tampilan chart dan harga rate live akan ditampilkan. Waktu mulai (Start), waktu Stop dan batas waktu (End) Binary Options ditampilkan di bagian atas chart.

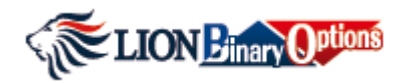

# Step 2. Tentukan Arah Market Dengan Mengklik High atau Low

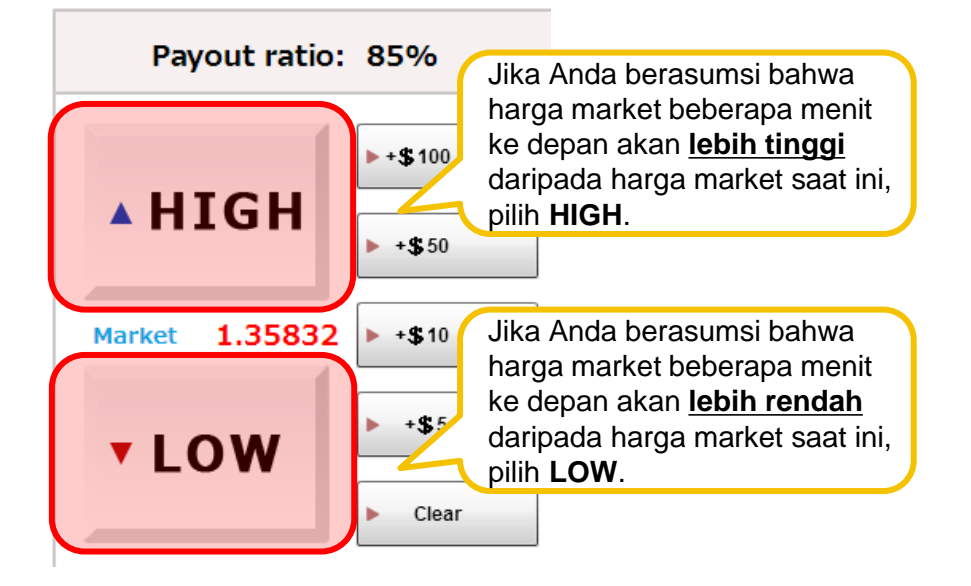

## Step 2. Masukkan jumlah dana yang ingin ditradingkan dan klik "Purchase"

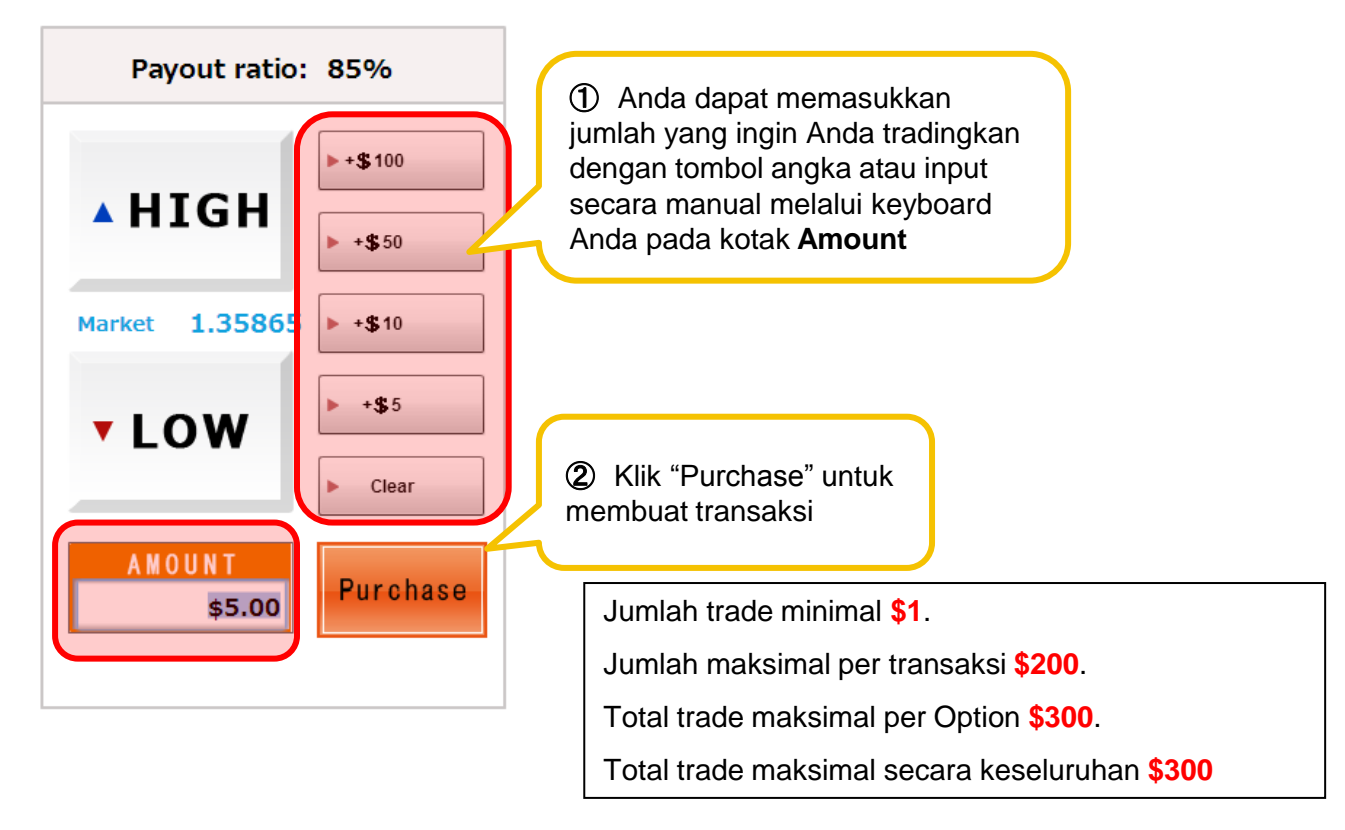

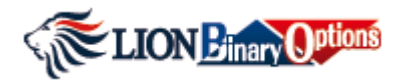

|  | instrument                                                                                                    | Туре   | Open Time 🔻          | Rate at Open | Market  | Amount  | Expiry Time | Payout Ratio(%) | Payout Amount | Close |
|--|----------------------------------------------------------------------------------------------------|--------|----------------------|--------------|---------|---------|-------------|-----------------|---------------|-------|
|  | EUR/USD                                                                                                    | ➡      | 14:56                | 1.35990      | 1.35990 | 5.00    | 15:25       | 0.8039          | 4.02          | CLOSE |
|  |                                                                                                    |        |                      |              |         |         |             |                 |               |       |
|  | Instrument: Pasangan mata uang yang Anda transaksikan                                                                                               |        |                      |              |         |         |             |                 |               |       |
|  | Type:                                                                                                    | Arał   | n Trade yang         | Anda pilih   | (High a | tau Low | ')          |                 |               |       |
|  | Open                                                                                                    | Time   | : Waktu saa          | t Anda ope   | n posis | i       |             |                 |               |       |
|  | Rate                                                                                                    | at Op  | <b>en</b> : Harga sa | at Anda op   | en posi | si      |             |                 |               |       |
|  | Marke                                                                                                    | et: Ha | arga market s        | aat ini      |         |         |             |                 |               |       |
|  | Amou                                                                                                    | int: J | lumlah dana          | yang Anda    | trading | kan     |             |                 |               |       |
|  | Expiry Time: batas waktu binary option berakhir (waktu jatuh tempo)                                                                                 |        |                      |              |         |         |             |                 |               |       |
|  | Payout Ratio (%): Lihat penjelasan di bawah                                                                                                    |        |                      |              |         |         |             |                 |               |       |
|  | Payout Amount: Jumlah payout (pembayaran) kepada Anda saat ini                                                                                      |        |                      |              |         |         |             |                 |               |       |
|  | <ul> <li>Close: tombol untuk close posisi open Anda secara manual (sebelum jatuh tempo). *Lihat bagian Close Order Secara Manual hal 14.</li> </ul> |        |                      |              |         |         |             |                 |               |       |

## **Payout Ratio**

| Payout ratio | »: <b>80</b> % |
|--------------|----------------|
| итси         | ► + \$100      |
| ▲ HIGH       | ► +\$50        |

- Jika Binary Options berakhir sesuai dengan pilihan High atau Low Anda (In The Money) maka Anda akan mendapatkan kembali modal awal Anda ditambah Payout Ratio 80% dari modal awal Anda.
- Jika batas waktu Binary Option berakhir dan pilihan Anda salah (Out Of The Money) maka modal awal Anda hilang.
- Jika Binary Options berakhir pada harga yang sama saat Anda pasang order (At The Money) maka Anda akan mendapatkan kembali modal awal Anda.

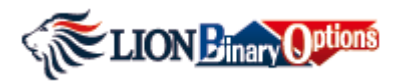

# **Contoh Trading**

High /Low Binary Options memungkinkan Anda untuk melihat apakah suatu pasangan mata uang akan berakhir *higher* (tinggi) atau *lower* (rendah) daripada harga spesifik yang telah Anda pilih sebelumnya.

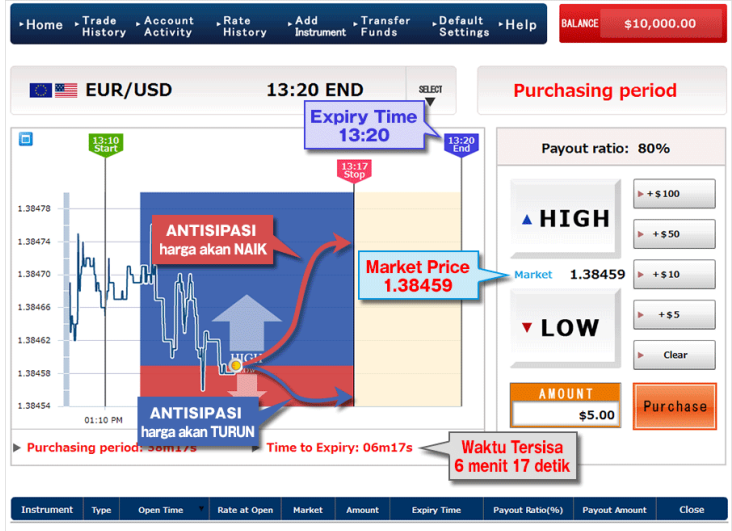

#### Contoh

- > Apakah EUR/USD akan close atau berakhir di Higher atau Lower daripada harga saat ini?
- Jika waktu berakhirnya Binary Options tinggal 7 menit dan harga saat ini adalah 1.38459 Anda cukup dengan memilih apakah pada akhirnya harga market akan berakhir *Higher* (diatas 1.38459) atau *Lower* (dibawah 1.38459).
- Masukkan jumlah dana yang ingin Anda tradingkan (mis. \$10).
- Pilih "High" atau "Low" lalu klik "Purchase".
- Pada bagian kanan atas Anda dapat mengetahui besar persentase Payout Ratio.

Mis: Anda telah membuat order \$10 di High pada EURUSD, dan Payout Ratio: 80%.

- ➢ Jika Binary Options berakhir In The Money, Anda akan menerima modal awal + Profit → \$18 (10 + 10 x 0.80).
- > Jika Binary Options berakhir **Out Of The Money**, Anda akan kehilangan modal awal \$10.

Jika Binary Options berakhir At the Money, Anda akan menerima modal awal \$10 kembali. (\*untuk penjelasan di atas lihat halaman 12)

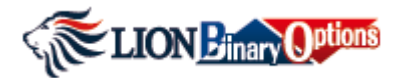

#### **Close Order Secara Manual**

Anda dapat close order transaksi yang telah dibuat secara manual sebelum batas waktu Binary Options berakhir (Expiry Time).

#### **Close Secara Manual saat Profit maupun Loss**

Anda mengantisipasi EUR/USD akan naik dari 1.39336 dan memilih HIGH. Namun, News buruk muncul dan harga jatuh ke 1.39322. Dalam kasus ini, akan lebih menguntungkan jika Anda close posisi Anda secara manual<sup>\*</sup>. Ketika Anda close posisi, Anda akan mendapatkan dana senilai <u>Trade</u> <u>Amount x Payout Ratio</u>, seperti yang terlihat pada panel Open Positions.

\*Close posisi secara manual hanya dapat dilakukan sampai dengan 3 menit sebelum Expiry Time.

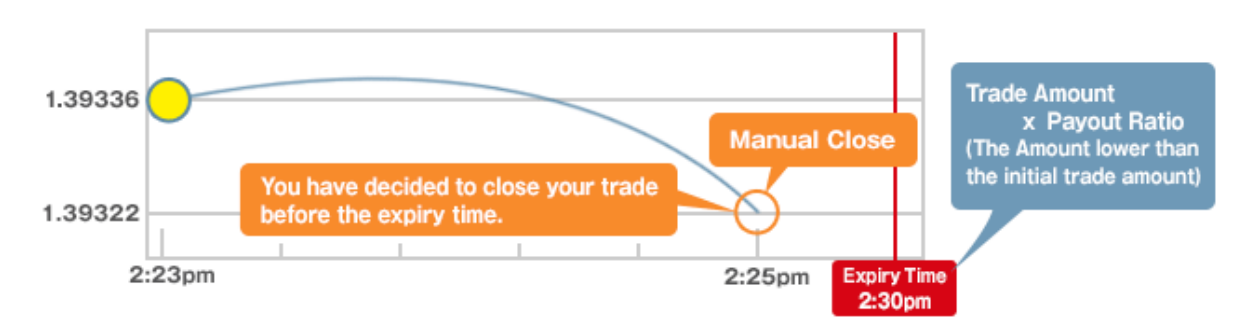

Anda dapat juga memperoleh profit dengan close posisi secara manual sebelum waktu berakhir (*expiry time*). Anda akan menerima jumlah dana senilai <u>Trade Amount x Payout Ratio.</u>

Contoh, saat ini pukul 2:23 am dan Anda yakin bahwa EUR/USD akan naik sehingga Anda memilih HIGH di 1.39336. Pada pukul 2:25 am harga telah naik di 1.39436 dan Anda memutuskan untuk close posisi dalam keadaan profit sebelum waktu berakhir.

Ketika posisi diclose, Anda akan menerima senilai Trade Amount x Payout Ratio dalam Open Positions Panel.

#### Catatan!

Besar Payout Ratio yang Anda dapatkan saat close posisi secara manual berbeda dengan Payout Ratio yang Anda dapatkan saat expiry time (80%).

Dengan close posisi secara manual, perhitungan Payout Ratio (Rasio Pembayaran) didasarkan pada penilaian Hirose terhadap sejumlah faktor meliputi batas waktu sesi berakhir, nilai pasangan mata uang saat ini dan perkiraan kami akan volatilitas di masa mendatang. Harap diperhatikan untuk memeriksa payout ratio di bagian panel posisi open sebelum Anda meng-close transaksi secara manual. Terdapat juga situasi dimana jumlah payout adalah 0 meskipun Anda telah close posisi di saat profit.

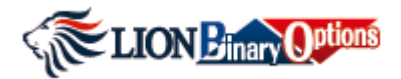

**Trade History** 

| e ⊦Trade<br>Histor | ry Acco          | ount ,<br>vity | Rate<br>Histo | ory     | ⊾ Ado<br>Inst | d ⊾T<br>rument F | ransfe<br>unds | ∍r ⊾       | Default<br>Settings |
|--------------------|------------------|----------------|---------------|---------|---------------|------------------|----------------|------------|---------------------|
|                    |                  |                |               |         |               |                  |                |            |                     |
| All Trades         | All Instrum      | ents 💌 All     | `             |         | ositions      |                  |                |            |                     |
| Open Date/Time     | • 01/07/2014     | - I            | 0 🗘 ~         | 01/0    | 7/2014        | 23 - 59 -        | Search         | 9          |                     |
| Order ID           | Open Date/Time 🔻 | Instrument     | Туре Ор       | en Rate | Status        | Purchase Amount  | Payout         | Close Rate | Expiry Date/Time    |
| 2014010700000030   | 14/01/07 19:29   | GBP/USD        |               | 1.64148 | Expired       | 10.00            | 0.00           | 1.64040    | 14/01/07 20:25      |
| 2014010700000029   | 14/01/07 19:28   | USD/JPY        |               | 104.496 | Expired       | 10.00            | 19.00          | 104.526    | 14/01/07 20:25      |
| 2014010700000028   | 14/01/07 19:26   | USD/JPY        |               | 104.498 | Expired       | 10.00            | 19.00          | 104.526    | 14/01/07 20:25      |
| 2014010700000027   | 14/01/07 19:09   | AUD/USD        |               | 0.89203 | Manual Close  | 125.00           | 93.56          | 0.89201    | 14/01/07 19:25      |
| 2014010700000026   | 14/01/07 18:47   | AUD/USD        |               | 0.89238 | Expired       | 125.00           | 0.00           | 0.89213    | 14/01/07 19:25      |
| 2014010700000025   | 14/01/07 18:07   | AUD/USD        | ₽             | 0.89191 | Expired       | 125.00           | 0.00           | 0.89251    | 14/01/07 18:25      |
| 2014010700000024   | 14/01/07 18:06   | AUD/USD        | ₽             | 0.89190 | Expired       | 125.00           | 0.00           | 0.89251    | 14/01/07 18:25      |
| 2014010700000023   | 14/01/07 18:05   | AUD/USD        | ₽             | 0.89218 | Expired       | 125.00           | 0.00           | 0.89251    | 14/01/07 18:25      |
| 2014010700000021   | 14/01/07 18:00   | AUD/USD        | ₽             | 0.89228 | Manual Close  | 125.00           | 161.57         | 0.89191    | 14/01/07 18:25      |
| 2014010700000020   | 14/01/07 17:59   | GBP/USD        |               | 1.64246 | Expired       | 125.00           | 0.00           | 1.64162    | 14/01/07 18:25      |
| 20140107000000017  | 14/01/07 17:52   | EUR/USD        | ₽             | 1.36312 | Manual Close  | 125.00           | 179.83         | 1.36274    | 14/01/07 18:25      |
| 2014010700000016   | 14/01/07 17:47   | USD/JPY        |               | 104.456 | Manual Close  | 125.00           | 182.23         | 104.497    | 14/01/07 18:25      |
| 2014010700000015   | 14/01/07 15:04   | USD/JPY        |               | 104.660 | Expired       | 15.00            | 28.50          | 104.685    | 14/01/07 15:25      |
| 2014010700000014   | 14/01/07 15:03   | USD/JPY        |               | 104.632 | Expired       | 5.00             | 9.50           | 104.685    | 14/01/07 15:25      |
| 2014010700000013   | 14/01/07 15:03   | USD/JPY        |               | 104.622 | Expired       | 5.00             | 9.50           | 104.685    | 14/01/07 15:25      |
| 2014010700000012   | 14/01/07 15:02   | AUD/USD        |               | 0.89196 | Expired       | 150.00           | 0.00           | 0.89040    | 14/01/07 15:25      |
| 2014010700000011   | 14/01/07 15:01   | GBP/USD        | ₽             | 1.63912 | Expired       | 125.00           | 237.50         | 1.63894    | 14/01/07 15:25      |
| 2014010700000010   | 14/01/07 15:00   | EUR/USD        | ₽             | 1.36223 | Expired       | 100.00           | 185.00         | 1.36031    | 14/01/07 15:25      |
| 2014010700000009   | 14/01/07 14:59   | USD/JPY        |               | 104.634 | Expired       | 100.00           | 190.00         | 104.685    | 14/01/07 15:25      |
| 2014010700000008   | 14/01/07 14:42   | USD/JPY        | ₽             | 104.529 | Manual Close  | 10.00            | 0.98           | 104.603    | 14/01/07 15:25      |
| 2014010700000004   | 14/01/07 13:56   | USD/JPY        |               | 104.475 | Expired       | 500.00           | 950.00         | 104.518    | 14/01/07 14:25      |
| 2014010700000002   | 14/01/07 10:05   | USD/JPY        |               | 104.357 | Expired       | 10.00            | 19.00          | 104.434    | 14/01/07 10:25      |
| 20140107000000001  | 14/01/07 10:01   | USD/JPY        |               | 104.344 | Manual Close  | 275.00           | 327.18         | 104.366    | 14/01/07 10:25      |
| Total              |                  |                |               |         |               | 2,450.00         | 2,612.35       |            |                     |

Trade History menampilkan setiap aktivitas transaksi Anda. Anda dapat pula menampilkan laporan transaksi berdasarkan date/time, instrument, posisi dan lainnya.

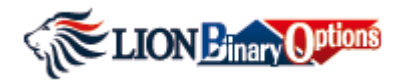

# Account Activity

| Home ► Trade<br>History | Account R<br>Activity H | Rate ⊾Add ⊾ <sup>†</sup><br>listory Instrument I | Transfer ⊾D<br>Funds S | )efault ⊦Help<br>settings |
|-------------------------|-------------------------|--------------------------------------------------|------------------------|---------------------------|
| All                     | ▼ Action Date/Time      | <ul> <li>▼ 01/08/2014</li></ul>                  | 014 📰 Search           | Transfer Funds 📳 🖨        |
| Reference ID            | Action Date/Time        | Status                                           | Amount                 | Balance History           |
| 20140108000000010       | 14/01/08 15:25          | Expired out of the money                         | 0.00                   | 741,854,453.41            |
| 2014010800000009        | 14/01/08 14:56          | Purchase amount                                  | -5.00                  | 741,854,453.41            |
| 2014010800000008        | 14/01/08 14:56          | Closed before expiry                             | 8.11                   | 741,854,458.41            |
| 2014010800000007        | 14/01/08 14:55          | Purchase amount                                  | -10.00                 | 741,854,450.30            |
| 2014010800000006        | 14/01/08 13:25          | Expired out of the money                         | 0.00                   | 741,854,460.30            |
| 2014010800000005        | 14/01/08 13:25          | Expired in the money                             | 18.50                  | 741,854,460.30            |
| 2014010800000004        | 14/01/08 12:25          | Purchase amount                                  | -10.00                 | 741,854,441.80            |

Account Activity menampilkan daftar kronologis transaksi pada platform Binary Options Anda, termasuk trade yang Anda buat, balance, deposit dan withdrawal.

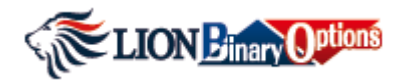

**Rate History** 

| ►Home ►Trade ►Acco<br>History Acti | ount Rate<br>vity History | , Add , Trans<br>Instrument Fund | sfer ⊾Default ⊦Help<br>s Settings                                                                                                    |
|------------------------------------|---------------------------|----------------------------------|----------------------------------------------------------------------------------------------------|
| All Instruments   O1/07/2          | 014                       | ▲ ~ 01/08/2014                   | Image: Image: Image |
| Rate ID                            | Instrument                | Rate at Expiry                   | Expiry Date/Time                                                                                                    |
| 201401081625EURUSD017              | EUR/USD                   | 1.35916                          | 14/01/08 16:25                                                                                                    |
| 201401081625GBPUSD017              | GBP/USD                   | 1.64576                          | 14/01/08 16:25                                                                                                    |
| 201401081625AUDUSD017              | AUD/USD                   | 0.89095                          | 14/01/08 16:25                                                                                                    |
| 201401081625USDJPY020              | USD/JPY                   | 104.850                          | 14/01/08 16:25                                                                                                    |
| 201401081525AUDUSD016              | AUD/USD                   | 0.89450                          | 14/01/08 15:25                                                                                                    |
| 201401081525GBPUSD016              | GBP/USD                   | 1.64587                          | 14/01/08 15:25                                                                                                    |
| 201401081525EURUSD016              | EUR/USD                   | 1.36111                          | 14/01/08 15:25                                                                                                    |
| 201401081525USDJPY019              | USD/JPY                   | 104.870                          | 14/01/08 15:25                                                                                                    |
| 201401081425AUDUSD015              | AUD/USD                   | 0.89450                          | 14/01/08 14:25                                                                                                    |
| 201401081425GBPUSD015              | GBP/USD                   | 1.64504                          | 14/01/08 14:25                                                                                                    |
| 201401081425EURUSD015              | EUR/USD                   | 1.36056                          | 14/01/08 14:25                                                                                                    |

Rate Activity menampilkan harga rate saat jatuh tempo (expiry) untuk setiap mata uang (instrument).

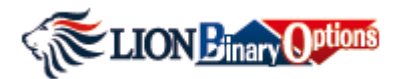

#### Add Instrument

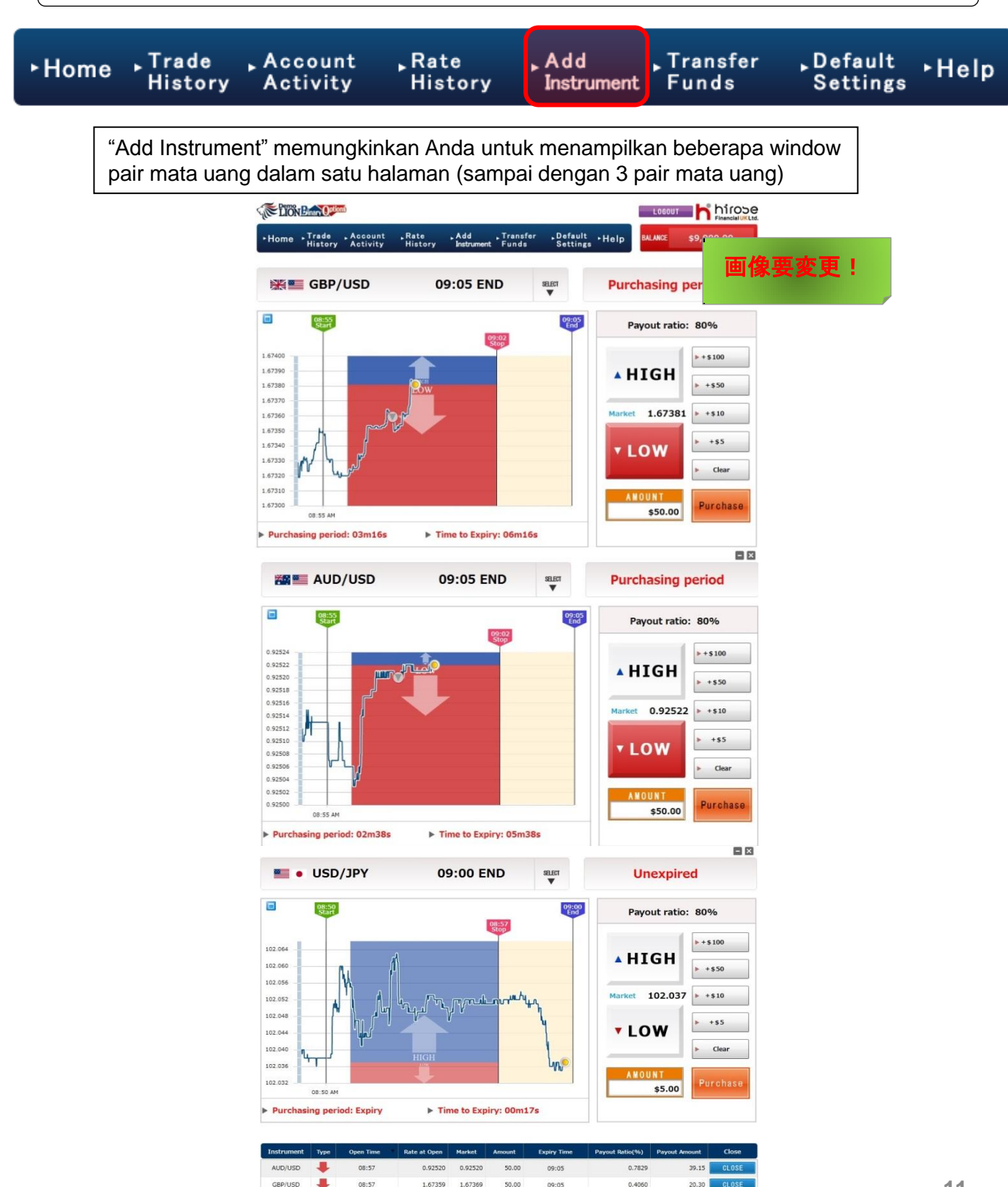

GRP/USD

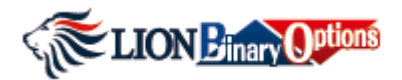

# **Default Settings**

| ►Home | , Trad<br>Hist | le Account<br>ory Activity | ⊾Rate<br>History | ⊾ Add<br>Instrument | ⊾ Transfer<br>Funds | ,Default<br>Settings | ⊦Help |
|-------|----------------|----------------------------|------------------|---------------------|---------------------|----------------------|-------|
|       |                |                            | Default S        | ettings             |                     | ×                    |       |
|       |                | Initial Trade A            |                  |                     |                     |                      |       |
|       |                | Amount                     |                  | 10.00               |                     |                      |       |
|       |                | · · · · ·                  |                  |                     |                     |                      |       |
|       |                | Restore Defau              | ult C            | DK [                | Cancel              |                      |       |

Anda dapat mengubah nilai default Purchase Amount melalui **Default Setting**. Jumlah trading minimal adalah **\$1**.